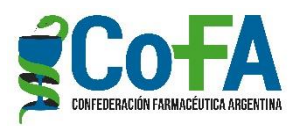

## TUTORIAL DE CARGA DE CARPETAS PARA EL LLAMADO A CERTIFICACIÓN/RECERTIFICACIÓN PROFESIONAL COFA

|        | IDNAL DE CERTIFICACIÓN |
|--------|------------------------|
| D.N.I. | Nº Documento           |
| Clave  | Clave                  |
|        | Ingresar               |
|        |                        |
|        |                        |
|        |                        |
|        |                        |
|        |                        |

1) Entrar a la página https://cnc.cofa.org.ar/ y completar con su DNI. SI ES SU PRIMERA CERTIFICACIÓN ENVIAR UN MAIL A: CNC@COFA.ORG.AR INDICANDO EN ASUNTO "ALTA CNC" PARA PODER CREARLE UN USUARIO Y CLAVE PARA PODER ACCEDER A LA CARGA DE LA CARPETA.

| COMITÉ NACIONAL DE CERTIFICACIÓN |  |
|----------------------------------|--|
| CNC Inicio Actividades Mis Datos |  |
| MIS DATOS                        |  |
| DATOS PERSONALES                 |  |
| MIS CURSOS Y ACTIVIDADES         |  |
|                                  |  |

- 2) Ingresar en datos personales y verificar los mismos. Si hay algún dato incorrecto por favor enviar un mail a <u>cnc@cofa.org.ar</u> con el dato correcto.
- **3)** Presionar mis cursos y actividades para ingresar a la carga de la carpeta.

|                     | Ċ                       | ₽(                                                                                                    | <b>NC</b>                                                                                                    |                              |             |
|---------------------|-------------------------|----------------------------------------------------------------------------------------------------|----------------------------------------------------------------------------------------------------|------------------------------|-------------|
|                     | CO                      | MITÉ NACIONAL I                                                                                                    | DE CERTIFICACIÓ                                                                                                | ÓN                           |             |
| c                   | NC<br>Inicio Activ      | idades F-3 Actas                                                                                                    | Foro Mis Datos                                                                                                 | Adhesiones                   |             |
| Tenga en cuenta que | al momento de Solic     | itar y Confirmar la Adhesió<br>Solito adhesion al I                                                                     | n no podrá modificar lo y<br>Lamado en curso                                                                   | a cargado hasta ser evaluado | por el CNC. |
|                     |                         | DETALLE DE MIS                                                                                                    | ACTIVIDADES                                                                                                    |                              |             |
|                     |                         | DNI:                                                                                                    |                                                                                                    |                              |             |
|                     | F 3 S(                  | Créditos Totales Suge                                                                                                   | ridos:                                                                                                    | )                            | 6           |
| Códig               | 0                       | Denomi                                                                                                    | nación                                                                                                    | Créditos                     |             |
| 2.03.06 COFA-10     | 643-1021-0 FAI<br>SERVI | F3:10643 (D)<br>27 CONGRESC FARMACÉUTICO AI<br>RMACÉUTICO: ÚNICO Y SUSTENT<br>ICIOS FARMACÉUTICOS EN EL SI<br>OCTUBRE D | ISTANCIA)<br>RGENTINO MODELO SANITARIO<br>ABLE: "CONSOLIDACIÓN DE LO<br>STEMA DE SALUD" DEL 15 AL 1<br>E 2021. | 0<br>05 3<br>17 DE           |             |

**4)** En mis cursos y actividades aparecerá de forma automática los cursos que tengan créditos CoFA, como el indicado en naranja. Este ya tiene el código cnc y los créditos, por lo tanto NO deberá cargarlo.

|                   | Agregar Formación Farmacéutica Especializada                                                                                             |                                                     |         |
|-------------------|----------------------------------------------------------------------------------------------------|-----------------------------------------------------|---------|
| Código            | Denominación                                                                                                    | Créditos<br>Sugeridos                               | Accesos |
| 1.01.01           | Residencias en instituciones reconocidas                                                                                                 | 25                                                  | 🗹 💆     |
| 1.03.01           | Doctorado o Maestría en Ciencias farmacéuticas y de la Salud<br>aprobados por el Ministerio de Educación.                                | 50                                                  | C 🛓     |
|                   | ACTIVIDAD PROFESIONAL                                                                                                    |                                                     |         |
|                   | Agregar Actividad Profesional                                                                                                    |                                                     |         |
|                   |                                                                                                    |                                                     |         |
| Código            | Denominación                                                                                                    | Créditos<br>Sugeridos                               | Accesos |
| Código<br>3.04.02 | Denominación<br>Otras actividades profesionales computables a criterio del CNC                                                           | Créditos<br>Sugeridos<br>8                          | Accesos |
| Código<br>3.04.02 | Denominación Otras actividades profesionales computables a criterio del CNC ACTIVIDAD ACADEMICA                                          | Créditos<br>Sugeridos<br>8                          | Accesos |
| Código<br>3.04.02 | Denominación Otras actividades profesionales computables a criterio del CNC ACTIVIDAD ACADEMICA Agregar Actividad Académica              | Créditos<br>Sugeridos<br>8                          | Accesos |
| Código            | Denominación Otras actividades profesionales computables a criterio del CNC ACTIVIDAD ACADEMICA Agregar Actividad Académica Denominación | Créditos<br>Sugeridos<br>8<br>Créditos<br>Sugeridos | Accesos |

5) Esta es la pantalla que aparecerá para cargar su formación profesional, aquí se observan datos ya cargados. Cada certificado que posea deberá ser ingresado en el menú correspondiente, dentro del mismo encontrará un botón donde cargar cada certificado. (Si tiene alguna duda puede consultar la última tabla que posee el reglamento).

|                                                                                                    | ACTIVIDA                                                                     | AD INSTITUCION                                     | AL                                                       |                       |                                      |
|----------------------------------------------------------------------------------------------------|------------------------------------------------------------------------------|----------------------------------------------------|----------------------------------------------------------|-----------------------|--------------------------------------|
|                                                                                                    | Agregar Ad                                                                   | ctividad Instituci                                 | onal                                                     |                       |                                      |
| Código                                                                                                    | Denomin                                                                      | ación                                              |                                                          | Créditos<br>Sugeridos | Accesos                              |
| 3.03.05                                                                                                    | Participante de Campañas y/                                                  | 'o Programas Especi                                | ales                                                     | 0,5                   | C 🗖                                  |
|                                                                                                    | ACTIVIDAD FO                                                                 | RMATIVA CONT                                       | INUADA                                                   |                       |                                      |
|                                                                                                    |                                                                              |                                                    |                                                          |                       |                                      |
| Tipo/Fecha                                                                                                    | Agregar Activid                                                              | ad Formativa Co<br>Entidad                         | ntinuada<br>Horas/Días                                   | Créditos<br>Sugeridos | Accesos                              |
| Tipo/Fecha<br>CURSO<br>PRESENCIAL<br>04/05/2022                                                                                       | Agregar Activid                                                              | ad Formativa Co<br>Entidad<br>SDASDAS              | Horas/Días                                               | Créditos<br>Sugeridos | Accesos                              |
| Tipo/Fecha<br>CURSO<br>PRESENCIAL<br>04/05/2022<br>JORNADAS<br>29/06/2022                                                             | Agregar Activid                                                              | ad Formativa Co<br>Entidad<br>SDASDAS<br>E         | Horas/Días<br>123 Hs.<br>1231 Días<br>1 Días             | Créditos<br>Sugeridos | Accesos                              |
| Tipo/Fecha<br>CURSO<br>PRESENCIAL<br>04/05/2022<br>JJORNADAS<br>29/08/2022<br>OUREO<br>DISFAICIA<br>(VIRTNALO<br>MINTO)<br>01/12/2022 | Agregar Activid<br>Denominación<br>MMMMMMMMMMMMMMMMMM<br>E<br>PRUEBA22022023 | ad Formativa Co<br>Entidad<br>SDASDAS<br>E<br>COFA | Horas/Días<br>123 Hg.<br>123 I Días<br>1 Días<br>32 Días | Créditos<br>Sugeridos | Accesos<br>C d<br>C d<br>d<br>d<br>d |

**6)** Por ejemplo, si quiere cargar un curso virtual presione el botón verde que dice Agregar Actividad Formativa Continuada.

|                      | Ingreso de Actividad.             |
|----------------------|-----------------------------------|
| N°<br>Documento      |                                   |
| Apellido y<br>Nombre |                                   |
| Тіро                 | CURSO DISTANCIA (VIRTUAL O MIXTO) |
| Denominación         |                                   |
| Entidad              |                                   |
| Fecha<br>Actividad   | ddimmiaaaa                        |
| Días                 |                                   |
| Horas                |                                   |
| Con                  |                                   |

**7)** Le mostrará la siguiente pantalla, con DNI, Nombre y apellido ya precargado por mi usuario. En el tipo elegir curso distancia (virtual o mixto), luego completo los demás datos y presiono guardar.

| Ingreso de A                                | Actividad. |   |
|---------------------------------------------|------------|---|
| Nº Documento 22990741                       |            |   |
| Apellido y<br>Nombre                        |            |   |
| Tipo CONGRESOS                              |            | * |
| Denominación 28 CONGRESO FARMACÉUTICO ARGEN | NTINO      |   |
| Entidad COFA                                |            |   |
| Fecha Actividad 20/10/2023                  |            |   |
| Días 3                                      |            |   |
| Horas 0                                     |            |   |
| Con Evaluación                              |            |   |
| Código/Créditos 2.03.06 (3)<br>Sugeridos    |            |   |

8) Aparecerá la siguiente pantalla con un código y créditos SUGERIDOS según los datos que se ingresan. RECORDAR QUE LOS MIEMBROS DEL CNC LUEGO REVISAN ESTOS CRÉDITOS PARA DAR EL CÓDIGO Y LA CANTIDAD CORRESPONDIENTE, POR LO TANTO ESE VALOR PUEDE VARIAR (en caso de solicitar la adhesión al llamado). Luego presione volver.

|                                                                                                    | ACTIVII                                                                  | DAD INSTITUC                             | IONAL                                                                |                                                       |            |
|----------------------------------------------------------------------------------------------------|--------------------------------------------------------------------------|------------------------------------------|----------------------------------------------------------------------|-------------------------------------------------------|------------|
|                                                                                                    | Agregar                                                                  | Actividad Insti                          | tucional                                                             |                                                       |            |
| Código                                                                                                    | Denom                                                                    | inación                                  |                                                                      | Créditos<br>Sugeridos                                 | Accesos    |
| 3.03.05                                                                                                    | Participante de Campañas                                                 | y/o Programas Es                         | speciales                                                            | 0,5                                                   | <b>Z</b> 🛓 |
|                                                                                                    | ACTIVIDAD F                                                              | ORMATIVA CO                              | ONTINUADA                                                            |                                                       |            |
|                                                                                                    | Agregar Activ                                                            | idad Formativa                           | a Continuada                                                         |                                                       |            |
| Tipo/Fecha                                                                                                    | Agregar Activ<br>Denominación                                            | idad Formativa<br>Entidad                | a Continuada<br>Horas/Días                                           | Créditos<br>Sugeridos                                 | Accesos    |
| CURSO<br>DISTANCIA<br>(VIRTUAL O<br>MIXTO)<br>01/12/2022                                                                                             | Agregar Activ<br>Denominación<br>PRUEBA22022023                          | idad Formativa<br>Entidad<br>COFA        | a Continuada<br>Horas/Días<br>32 Dias                                | Créditos<br>Sugeridos<br>(2.02.03)                    | Accesos    |
| CURSO<br>DISTANCIA<br>(VIRTUAL O<br>MIXTO)<br>01/12/2022<br>CURSO<br>PRESENCIAL<br>(UNIVERSITARIO)<br>01/12/2022                                     | Agregar Activ<br>Denominación<br>PRUEBA22022023<br>PRUEBA PRESENCIAL UNI | idad Formativa<br>Entidad<br>COFA<br>UBA | a Continuada<br>Horas/Días<br>32 Dias<br>55 Hs.0 Dias                | Créditos<br>Sugeridos<br>(2.02.03)<br>16<br>(2.01.09) | Accesos    |
| Tipo/Fecha<br>CURSO<br>DISTANCIA<br>(VIRTUAL O<br>MIXTO)<br>01/12/2022<br>CURSO<br>PRESENCIAL<br>CURSO<br>PRESENCIAL<br>CURSO<br>PRESENCIAL<br>CURSO | Agregar Activ                                                            | Entidad<br>COFA<br>UBA<br>COFA           | A Continuada<br>Horas/Días<br>32 Dias<br>55 Hs.0 Dias<br>3 Hs.0 Días | Créditos<br>Sugeridos<br>(2.02.03)<br>16<br>(2.01.09) | Accesos    |

9) Así es como se verán los cursos agregados en la carpeta. UNA VEZ FINALIZADO EL AGREGADO DE CADA ITEM, SE DEBERÁ ADJUNTAR EL PDF CORRESPONDIENTE EN EL BOTÓN ROJO DE ACCESOS. ESTE BOTÓN PASARÁ DE ROJO A VERDE. SI NO CUENTA CON EL CERTIFICADO EN PDF NO SE EVALUARÁ EL MISMO.

Hasta acá se explicó como cargar la carpeta. Si quiere presentarse al llamado en curso deberá realizar lo siguiente:

|     |                             |                                                                                                    |                                                                                                    | ÍN.                         |                |  |
|-----|-----------------------------|----------------------------------------------------------------------------------------------------|----------------------------------------------------------------------------------------------------|-----------------------------|----------------|--|
|     |                             | COMITE NACIONAL                                                                                                    | DE CENTITICACIÓ                                                                                                    |                             |                |  |
|     | CNC                         | Actividades F 3 Actas                                                                                                  | Foro Mis Datos                                                                                                    | Adhesiones                  |                |  |
| Ten | ga en cuenta que al momento | de Solicitar y Confirmar la Adhesio<br>SOLITO ADHESION AL                                                              | ón no podrá modificar lo y<br>LLAMADO EN CURSO                                                                      | a cargado hasta ser evaluad | do por el CNC. |  |
|     |                             | DETALLE DE MI                                                                                                    | SACTIVIDADES                                                                                                    |                             |                |  |
|     |                             | DNI                                                                                                    |                                                                                                    |                             | )              |  |
| (   |                             | Créditos Totales Sug                                                                                                   | eridos:                                                                                                    |                             | 6              |  |
|     |                             | F 3 SOLICITUD DE ACREDITACI                                                                                            | ÓN DE ACTIVIDAD FORMA                                                                                               | ATIVA                       |                |  |
|     | Código                      | Denomi                                                                                                    | nación                                                                                                    | Créditos                    | 5              |  |
|     | 2.03.06 COFA-10643-1021-0   | F3:10643 (D<br>.27 CONGRESO FARMACÉUTICO<br>FARMACÉUTICO: UNICO Y SUSTEN<br>SERVICIOS FARMACÉUTICOS EN EL S<br>OCTUBRE | NISTANCIA)<br>IRGENTINO MODELO SANITARIO<br>TABLE: "CONSOLIDÀCIÓN DE LO<br>ISTEMA DE SALUD" DEL 15 AL 1<br>DE 2021. | 25 3<br>7 DE                |                |  |

**10)** En la pantalla de mis cursos y actividades aparecerá un botón azul que dice **SOLICITO ADHESIÓN AL LLAMADO EN CURSO**. Al presionar allí, le muestra la siguiente pantalla:

|            | COMITÉ NACIONAL DE CERTIFICACIÓN                                                                                    |   |
|------------|----------------------------------------------------------------------------------------------------|---|
|            | CNC<br>Inicio Actividades Mis Datos                                                                                 | H |
|            | F 1 - SOLICITUD DE ADHESION VOLUNTARIA                                                                              |   |
| (Sirva     | CERTIFICACION DEL DESARROLLO PROFESIONAL CONTINUO<br>se completar los datos con letra de imprenta)                  |   |
| El / la qu | e suscribe, Farmaceútico/a (apellido y nombre) Farmaceutico Prueba                                                  |   |
| Matrícul   | a N° 0 expedida por el Colegio / Ministerio Colegio de Farmaceutico de San Luis<br>nto de Identidad N° DNI 22990741 |   |
| Con ejer   | cicio profesional en (entidad laboral)                                                                              |   |
| Con el c   | argo de Farmaceutica Auxiliar                                                                                       |   |
| Con don    | nicilio profesional                                                                                                 |   |
| 018        |                                                                                                    |   |

**11)** Si baja en esa pantalla, encontrará lo siguiente:

| El / la que suscribe, Farmaceútico/a (apellido y nombre) Farmaceutico               |                                  | Prueba                  |
|-------------------------------------------------------------------------------------|----------------------------------|-------------------------|
| Matrícula N° 0 expedida por el Colegio / Ministerio Colegio de Fam                  |                                  |                         |
| Documento de Identidad N° DNI 22990741                                              |                                  |                         |
| Con ejercicio profesional en (entidad laboral)                                      |                                  |                         |
| Con el cargo de Farmaceutica Auxiliar                                               |                                  |                         |
| Con domicilio profesional                                                           |                                  |                         |
| Código postal Localidad                                                             | Provincia                        |                         |
| Telféfono Email pat@gmail.com                                                       |                                  |                         |
| Con domicilio particular                                                            |                                  |                         |
| Código postal Localidad 25 de Mayo                                                  | Provincia                        |                         |
| Teléfono Email                                                                      |                                  |                         |
| Manifiesta conocer y aceptar el Reglamento General de Certificación del Desarrol    | o Profesional Continuo de        |                         |
| la Confederación Farmacéutica Argentina (DPC/COFA) y solicita se inicien los trán   | nites para su Certi              | ificacion   No Continua |
| Para efectibilizar el trámite de Solicitud de Ad                                    | Ihesión debe adjuntar la siguier | nte información:        |
| Para competar la Adresión a la Certificación debe adjuntar el archivo del Titulo Ed | ganzado.                         |                         |
| Debe adjuntar el archivo del Acta del Ejercicio Profesional.                        |                                  |                         |
| Debe adjuntar el archivo del Etico actual.                                          |                                  |                         |
| Debe adjuntar el archivo de la Fotocopia de Constancia de Matriculación. 🛃          |                                  |                         |

12) SI CERTIFICA POR PRIMERA VEZ DEBERÁ CARGAR EL TITULO LEGALIZADO. Es OBLIGATORIA la carga del acta de ejercicio profesional, el ético actualizado y la constancia de matriculación para poder certificar/recertificar. Debe ingresar si es certificación o recertificación continua (si no se le ha vencido los 5

Debe ingresar si es certificación o recertificación continua (si no se le ha vencido los 5 años) o recertificación no continua.

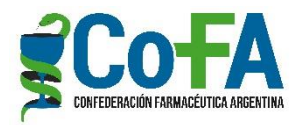